| Viewing Accruals by                                                                                                    |                                                          | TimeClock Plus <sup>®</sup>       |
|----------------------------------------------------------------------------------------------------|----------------------------------------------------------|-----------------------------------|
| WallClock                                                                                                    |                                                          | a better sense of time.           |
| Select Operation<br>John Doe<br>Clocked in at 10.14 AM<br>Friday June 24, 2016 10.21:37 am<br>Clock In<br>Clock In<br>Clock Out<br>Start Break<br>Change Job Code<br>Self Servike<br>Logout | Self Service<br>View Hours La<br>Messages Vi<br>Requests | st Punch<br>ew Accruals<br>Cancel |

## **Viewing Accruals**

## Badge

- 1. If you have a badge, you will place it in front of the green lights at the top of the clock.
- 2. Select Self Service and choose View Accruals
- 3. Select **Continue**.

## **MUID and PIN**

- 1. If you do not have a badge, you will enter your MUID and PIN.
- 2. Select Self Service and choose View Accruals
- 3. Select **Continue**.